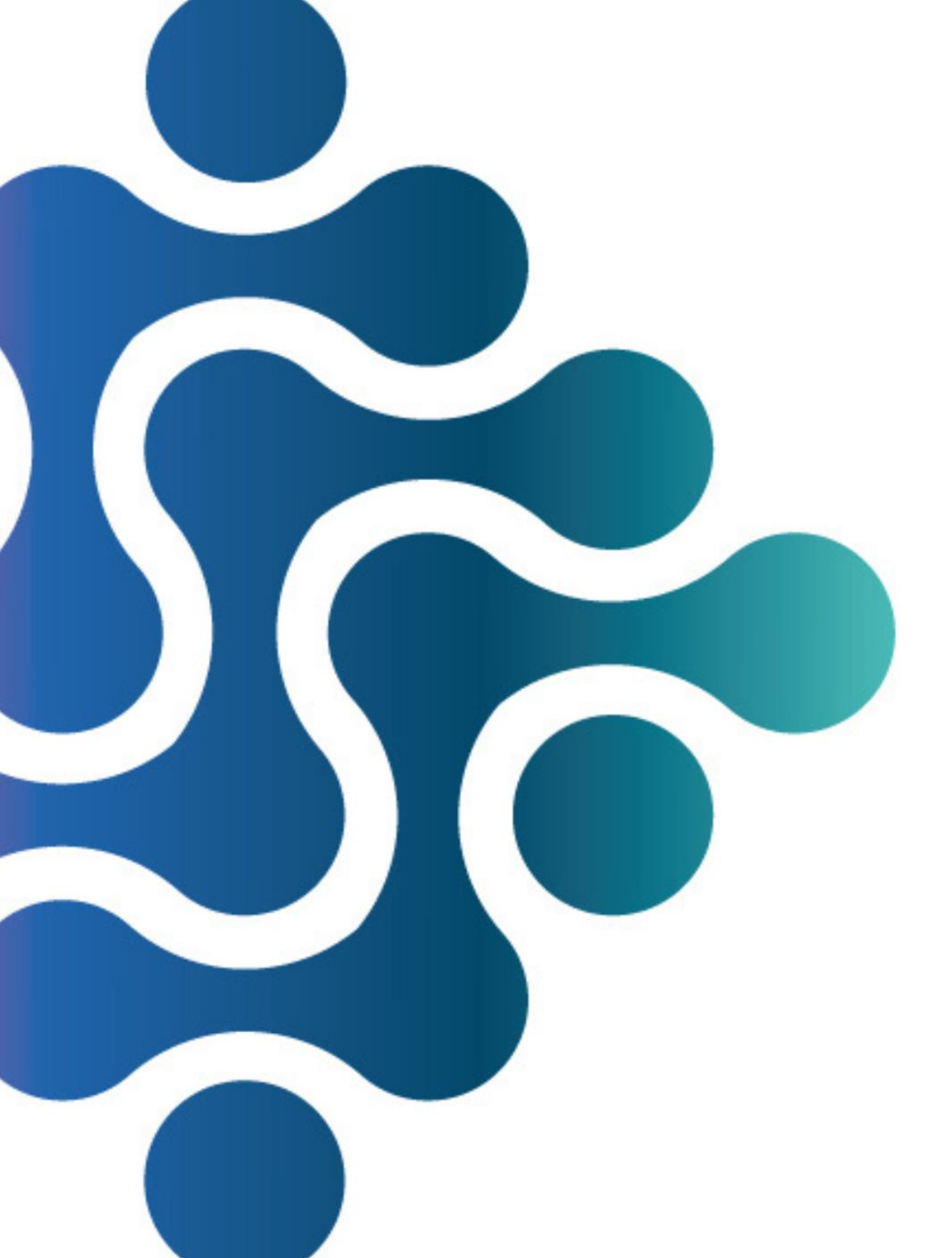

# HANDLEIDING COLAB/LABONLINE

# DIGITAAL AANVRAGEN

VOOR MEDISCH MICROBIOLOGISCH ONDERZOEK

CERTE MEDISCHE DIAGNOSTIEK EN ADVIES

# Keuze in het formulier

U kunt grotendeels dezelfde werkwijze hanteren als u voor het aanvragen van klinisch chemisch onderzoek gewend bent: u vinkt de juiste vakjes aan betreft het te onderzoeken materiaal en het gewenste onderzoek. Kies eerst het juiste formulier: 4 – Medische Microbiologie.

| Patiënt                                                                                                    | Aanvraag                             | Informatie                    |
|----------------------------------------------------------------------------------------------------|--------------------------------------|-------------------------------|
| Naam. Test (M) 01-01-2001 - Codes: BSN: 336112348 - Adres: Teststraat 1, 1111XX Testdorp - E-<br>mail: test@knid.nl | Algemeen Resultaat-Kopieën           | Naam Waarde                   |
| Testaanvraag toevoegen                                                                                              | Aanvrager:                           | klinische Informatie          |
| Test: Favorieten: 😭                                                                                                 | Afnametijdstip: dd-mm-yyyy mit hh.mm | Overzicht                     |
| Formulier                                                                                                    |                                      | °C ([]                        |
| Naam: 4 - Medische Microbiologie                                                                                    | 22                                   | ≫Aanvraag                     |
| Algem 1 - Certe / HAL Friesland 10                                                                                  |                                      |                               |
| Ur 3 - Dokterscoop<br>4 - Medische Microbiologie                                                                    |                                      |                               |
| Diarree en Fecesonderzoek + Stafylococcus aureus dragerschap +                                                      |                                      |                               |
| Maagklachten + Schimmelinfectie huid/nagels +                                                                       |                                      |                               |
| Luchtweginfectie + Blaasjes (HSV/VZV) +                                                                             |                                      |                               |
| Infectie oog + DNA en RNA bepalingen virussen +                                                                     |                                      |                               |
| Infectie oor + Overig +                                                                                             |                                      |                               |
| Malaria +                                                                                                    |                                      |                               |
|                                                                                                    |                                      |                               |
|                                                                                                    |                                      |                               |
| mmando Formulieritems                                                                                               |                                      | Resetten Aanvraag versturen 👻 |
|                                                                                                    |                                      |                               |

| Patient                                                                                                    |                                                                                                    | Aanvraag                                                                           | Opmerkingen                                                                  |                                                                            |
|----------------------------------------------------------------------------------------------------|----------------------------------------------------------------------------------------------------|------------------------------------------------------------------------------------|------------------------------------------------------------------------------|----------------------------------------------------------------------------|
| Naam: Test (M) 01-01-2001 - Codes: BSN: 336112348 - Adres: Teststraat 1, 1111XX Te                                                                                                    | stdorp - E-mail: test@knid.nl 🥜                                                                                      | Algemeen Resultaat-Kopieen                                                         | Waarschuwingen Patientinstructies                                            |                                                                            |
| Testaanvraag toevoegen                                                                                                    |                                                                                                    | Aanvrager: E<br>Afnameplanning: Afname door patient of huisarts                    | Chlamydia + Gonorroe + Trichomonas<br>gegeven SOA: klachten, geen risicogr   | (m), urine eerste straal, PCR: Het klinisch<br>ep wordt reeds meegezonden. |
| Favorieten,                                                                                                    |                                                                                                    | Afnametijdstip: dd-mm-yyyy 🛗 hh:mm 🕒 🖲                                             | Informatie                                                                   |                                                                            |
|                                                                                                    |                                                                                                    |                                                                                    | Naam                                                                         | Vaarde                                                                     |
| Formulier Naam: 4 - Medische Microbiologie  Algemeen SOA & Geritaal Serologie BRMO                                                                                                    |                                                                                                    | **                                                                                 | 1e ziektedag is<br>Mengflora uitwerken<br>Antibiotica gebruik laatste 48 uur |                                                                            |
| COA: klachtan, geon risisagreen                                                                                                    | Hood ricino HPV PCP                                                                                                  |                                                                                    | Antibioticum na afname kweek                                                 |                                                                            |
| SOA: klachten, geen hsicogroep                                                                                                    | HOOG ISICO HPV PCR                                                                                                   |                                                                                    | Temperatuur                                                                  |                                                                            |
| Chlamydia + Gonorroe + Trichomonas (m), urine eerste straal, PCR                                                                                                    | Screening bij subfertiliteit                                                                                         |                                                                                    | klinische Informatie                                                         |                                                                            |
| Chamydia 4 Gonoroe 4 Trichomonas (y), vagina uitstrijk, PCR<br>Afhankelijk van de gabruikte sekstechnieken en viol frächten<br>Chamydia 4 Gonoroe, restum uitstrijk, PCR<br>Chamydia 4 Gonoroe, seg uitstrijk, PCR | Fluor/vaginitis/vaginose Kweek op gisten EN hemolytische s Bacteriële vaginose, vaginale uitstri Overweeg SOA testen | reptokokken (uitzondering groep B streptokokken), vagina uitstrijk, kwe<br>jk, PCR | Verminderde weerstand<br>Attergie<br>Gravida, wkn                            |                                                                            |
| Herpes, uitstrijk blaasjesvocht, PCR                                                                                                    | Klachten van de penis                                                                                                |                                                                                    | Bezoek buitenland, waar en<br>wanneer                                        | 1                                                                          |
| Desgewenst Syfilis + HIV + HBV, stolbloed, serologie Syfilis, stolbloed, serologie                                                                                                    | Zwangerschap                                                                                                    |                                                                                    | Overzicht                                                                    |                                                                            |
| HIV, stolbloed, serologie                                                                                                    | Overig                                                                                                    |                                                                                    | °t© (⊑<br>— ≫Aanvraag                                                        | -                                                                          |
| SOA: klachten en risicogroep +                                                                                                    | ]                                                                                                    |                                                                                    | Bacteriële kweek, midstroo<br>Chlamydia + Gonorroe + T                       | m urine<br>richome (m), urine eerste straal, PCR                           |
| SOA: geen klachten, geen risicogedrag +                                                                                                    |                                                                                                    |                                                                                    |                                                                              |                                                                            |
| SOA: geen klachten, wel risicogroep en risicogedrag +                                                                                                    | ]                                                                                                    |                                                                                    |                                                                              |                                                                            |
| SOA: test na partnerwaarschuwing +                                                                                                    |                                                                                                    |                                                                                    |                                                                              |                                                                            |

## Kies het juiste tabblad

Op het formulier Medische Microbiologie kunt u kiezen tussen verschillende tabbladen:

- Algemeen (waaronder urineweginfectie, diarree en fecesonderzoek, maagklachten, etc.)
- SOA & genitaal
- Serologie
- BRMO

Klinische informatie kunt u aan de rechterkant plaatsen. Op deze plek vindt u soms ook 'waarschuwingen', zoals te zien is in het voorbeeld (bovenin scherm). I Het is belangrijk om te benoemen of er al antibiotica gegeven werd voor afname of dat dit gestart werd na afname van de kweek. Geef dit aan in de daarvoor bestemde vakken.

| tient                                                                                                    | Aanvraag                                                                 | Opmerkingen                                                                                                    |                             |
|----------------------------------------------------------------------------------------------------|--------------------------------------------------------------------------|----------------------------------------------------------------------------------------------------|-----------------------------|
| m: Test (M) 01-01-2001 - Codes: BSN: 336112348 - Adres: Teststraat 1, 1111XX Testdorp - E-mail: test@knid.nl 🥜                                     | Algemeen Resultaat-Kopieën                                               | Waarschuwingen Patientinstructies                                                                                            |                             |
| taanvraag toevoegen                                                                                                    | Aanvrager:                                                               | Chlamydia + Gonorroe + Trichomonas (m), urine eerste straal, I<br>gegeven SOA: klachten, geen risicogroep wordt reeds meegez | PCR: Het klinisch<br>onden. |
| a =                                                                                                    | Afnameplanning: Afname door patient of huisarts                          |                                                                                                    |                             |
| orieten: 🚖                                                                                                    | Afnametij<br>Afname door patient of huisarts                             | - Informatie                                                                                                    |                             |
| molter                                                                                                    | Bloedafname thuis                                                        | Naam Waarde                                                                                                    |                             |
| numer                                                                                                    | Prikpost                                                                 | Te ziektedag is                                                                                                    |                             |
| n, 4 - meulsule milliouniogre                                                                                                    |                                                                          | * Mengflora uitwerken                                                                                                    |                             |
| verneen SOA & Genitaal Serologie BRMO                                                                                                    | <b></b>                                                                  | Antibiotica gebruik laatste 48 uur                                                                                           |                             |
| SOA: klachten, geen risicogroep – Hoog risico HPV PCR                                                                                              |                                                                          | Antibioticum na afname kweek                                                                                                 |                             |
| Geadviseerd om af te nemen                                                                                                    |                                                                          | Temperatuur                                                                                                    |                             |
| Chlamydia + Gonorroe + Trichomonas (m), urine eerste straal, PCR                                                                                   |                                                                          | klinische Informatie                                                                                                    |                             |
| Chiamyala + Gonorroe + Irichomonas (V), vagina ultstrijk, PCR<br>Sthankelijk van de gebruikte sekstechnieken en/of klachten                        |                                                                          | Verminderde weerstand                                                                                                    |                             |
| Chlamydia + Gonorroe, rectum uitstrijk, PCR                                                                                                    | e streptokokken (uitzondering groep B streptokken), vagina uitstrijk, kw | Allergie                                                                                                    |                             |
| Chlamydia + Gonorroe, keel uitstrijk, PCR  Chlamydia + Gonorroe, oog uitstrijk, PCR  Chlamydia + Gonorroe, oog uitstrijk, PCR  Overween SOA testen | trijk, PCR                                                               | Gravida, wkn                                                                                                    |                             |
| Syfilis, ulcus uitstrijk, PCR                                                                                                    |                                                                          | Bezoek builenland waar en                                                                                                    |                             |
| Herpes, ultstrijk blaasjesvocht, PCR Klachten van de penis                                                                                         |                                                                          | wanneer                                                                                                    |                             |
| Syfilis + HIV + HBV, stolbloed, serologie Zwangerschap                                                                                             |                                                                          | Overzicht                                                                                                    |                             |
| Syfilis, stolbloed, serologie                                                                                                    |                                                                          | •10 (f                                                                                                    |                             |
| Hepatitis B virus (HBV), stolbloed, serologie                                                                                                    |                                                                          |                                                                                                    |                             |
|                                                                                                    |                                                                          | Bacteriële kweek, midstroom urine                                                                                            |                             |
| SOA: klachten en risicogroep                                                                                                    |                                                                          | Schlamydia + Gonorroe + Trichomonas (m), urine ee                                                                            | rste straal, PCR            |
| SOA: geen klachten, geen risicogedrag +                                                                                                    |                                                                          |                                                                                                    |                             |
| SOA: geen klachten, wel risicogroep en risicogedrag +                                                                                              |                                                                          |                                                                                                    |                             |
| SOA: test na partnerwaarschuwing                                                                                                    |                                                                          | *                                                                                                    |                             |
|                                                                                                    |                                                                          |                                                                                                    |                             |
|                                                                                                    |                                                                          |                                                                                                    |                             |
|                                                                                                    |                                                                          |                                                                                                    |                             |
|                                                                                                    |                                                                          |                                                                                                    |                             |
|                                                                                                    |                                                                          |                                                                                                    |                             |
|                                                                                                    |                                                                          |                                                                                                    |                             |
|                                                                                                    |                                                                          |                                                                                                    |                             |
|                                                                                                    |                                                                          |                                                                                                    |                             |
|                                                                                                    |                                                                          |                                                                                                    |                             |
|                                                                                                    |                                                                          |                                                                                                    |                             |

Onder **aanvraag** kiest u bij:

- Bloedafname voor een afnamelocatie: thuis of op een prikpost
- Overige materialen voor afname door patiënt of huisarts

Per patiënt kunt u alle diagnostiek in 1x aanvragen, bijvoorbeeld:

• Materiaal wat zowel voor klinische chemie als voor medische microbiologie ingestuurd moet worden (eerst aanvinken op het ene formulier, daarna op het andere formulier)

2 verschillende materialen (bijv. urine en feces)
 U krijgt 2 (of meerdere) loopbriefjes, print deze beide (enkelzijdig) uit.

### Aanvullende informatie

- Velden met een \* zijn verplichte velden
- Naamstickers op afnamemateriaal dient u te plabkken zoals u nu ook gewend bent
- Een eventuele thuisafname voor bloedafname aanvragen voor de Medische Microbiologie is helaas nog niet mogelijk via COLAB. U moet hiervoor bellen naar 058-2888405 en een eerstelijns formulier van Certe-Izore in te vullen en deze mee te gegeven aan de patiënt.
- Als de aanvraag in COLAB niet lukt kunt u altijd een eerstelijns aanvraagformulier invullen. Maar wij zouden wel heel graag weten wat het probleem is, omdat wij hier een oplossing voor moeten vinden. Ons email-adres vindt u hieronder.
- Voor een onderzoek voor de Medische Microbiologie dat niet op het digitale aanvraagformulier genoemd wordt, kunt u het blok "Overig" open klikken (tabblad Algemeen) en 'geef gewenste test en materiaalsoort aan onder klinische gegevens' aanvinken. Zoals gevraagd dit beschrijven bij de klinische informatie.

| Urineweginfectie +          | Algemene bacteriele kweek                                     | +      |
|-----------------------------|---------------------------------------------------------------|--------|
| Diarree en Fecesonderzoek + | Stafylococcus aureus dragerschap                              | +      |
| Maagklachten +              | Schimmelinfectie huid/nagels                                  | +      |
| Luchtweginfectie +          | Blaasjes (HSV/VZV)                                            | +      |
| Infectie oog +              | DNA en RNA bepalingen virussen                                | +      |
| nfectie oor +               | Overig                                                        | -      |
| Malaria 🕂                   | Geef gewenste test en materiaalsoort aan onder klinische gege | evens. |
|                             |                                                               |        |
|                             |                                                               |        |

## Vragen of contact?

Heeft u een vraag over bovenstaande handleiding, dan kun u altijd telefonisch contact opnemen met uw relatiemanager of mailen naar relatiemanagement@certe.nl